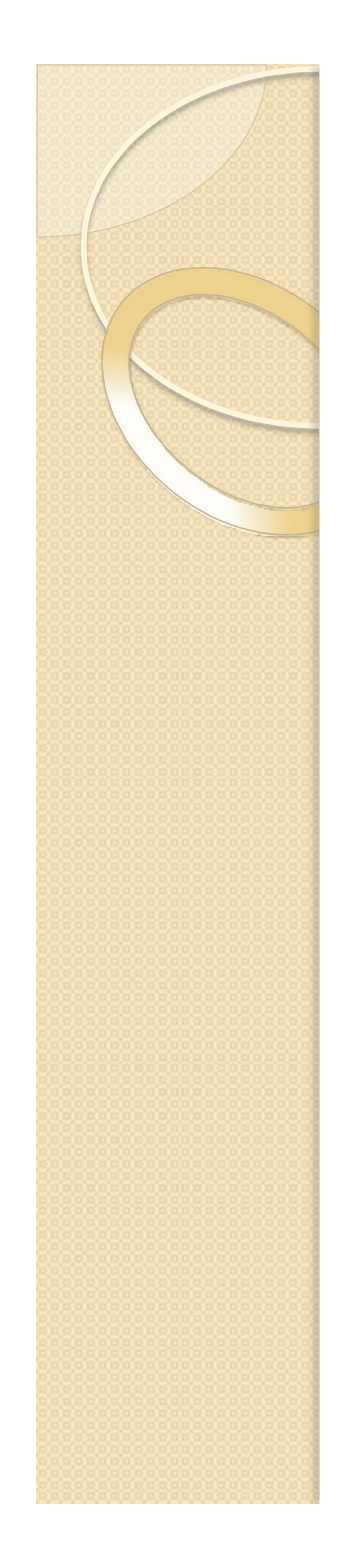

Government of Maharashtra Ismail Yusuf College of Arts, Science and Commerce

Jogeshwari – East, Mumbai

How to Generate ACADEMIC BANK OF CREDITS (ABC) Account on DigiLocker Portal

# ABC id दोन पद्धतीने Generate करावे.

A. विद्यार्थ्याने यापूर्वी DigiLocker या पोर्टलवर केलेल्या नोंदणीच्या सहाय्याने Sign In करावे.

B. ज्या विद्यार्थ्यांनी DigiLocker ला नोंदणी केलेली नसेल अशा विद्यार्थ्यांनी New User ? Sign up for For Meri Pehchan यावर Sign Up करावे.

(यासाठी आधार कार्डला मोबाईल नंबर लिंक असणे आवश्यक आहे.)

A. विद्यार्थ्याने यापूर्वी DigiLocker या पोर्टलवर केलेल्या नोंदणीच्या सहाय्याने Sign In करावे.

> विद्यार्थ्याने Google वर जाऊन <u>www.abc.gov.in</u> हि वेबसाईट सर्च करावी.

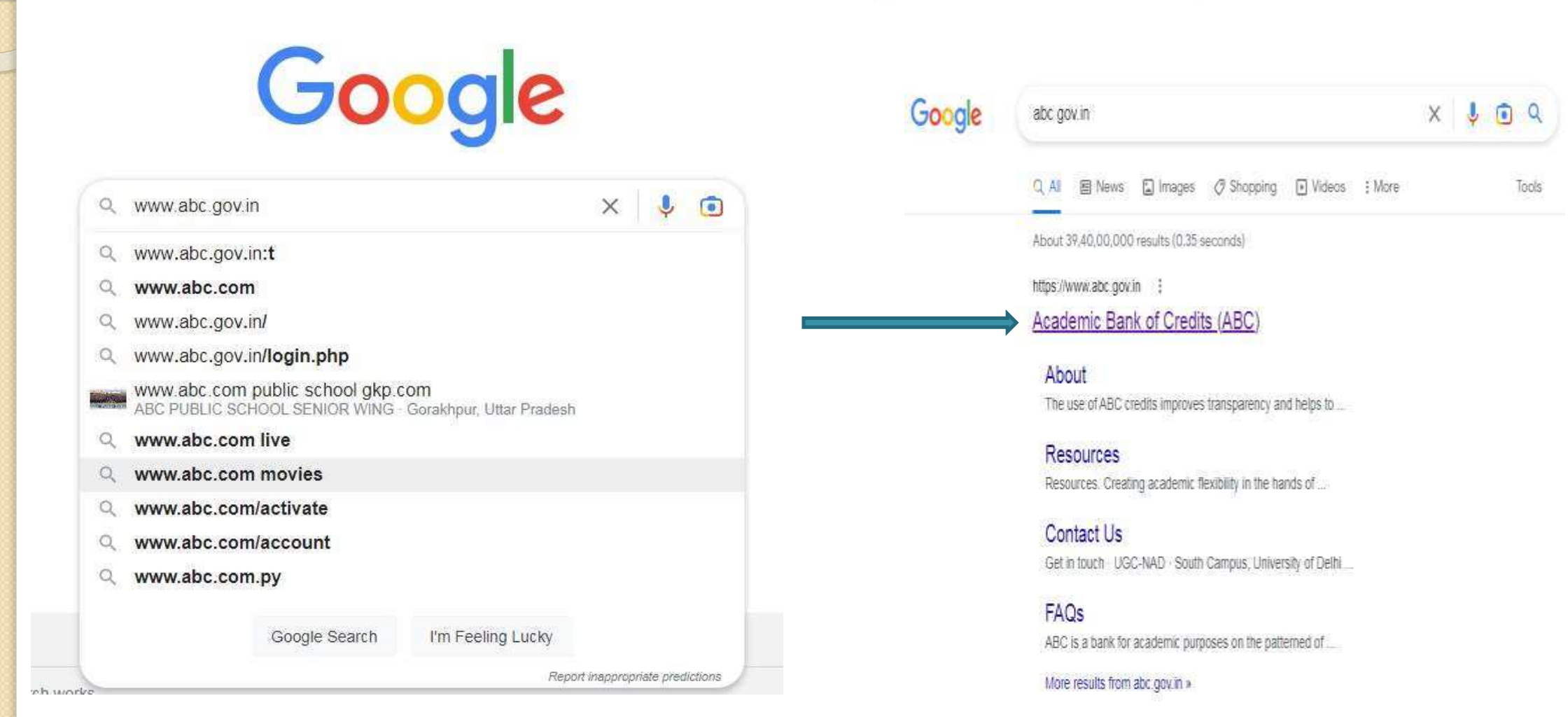

### > वेबसाईटला गेल्यानंतर My Account वर Click करून Student या Tab वर Click करावे.

C 🗅 https://www.abc.gov.in

Ministry of Education, Government of India

#### Academic Bank of Credits

### Enabling students mobility

#### across Higher Education Institutions

Helps in seamless integration of skills and experiences into a Credit Based system

Credits get deposited

~

#### How it works?

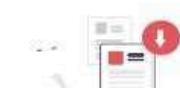

**Redeem Credits** 

ABC

Academic Bank of Credit

Ð

£≞

10

My Account

.

Student

📩 University

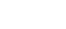

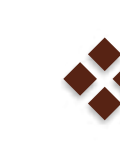

### 💠 आपण DigiLocker च्या सहाय्याने DigiLocker द्वारे तयार करण्यात आलेला

1. Username

2. Mobile No

3. Other (Aadhar No/ Pan No /Driving License no ) या 3 Option पैकी एक Option निवडून Sign in करावे

|                |                                                       | 1.5                  |
|----------------|-------------------------------------------------------|----------------------|
| Username       | Mobile                                                | Others               |
| Jsername*      |                                                       |                      |
| PIN*           |                                                       |                      |
|                | E                                                     | orgiot security DIN  |
|                | 1                                                     | orgot security i int |
| I consent to M | teriPehchaan term                                     | s of use.            |
| I consent to M | leriPehchaan term<br>Sign In                          | s of use.            |
| I consent to M | leriPehchaan term<br>Sign In<br>r? Sign up for Merl P | s of use.            |

| Username    | Mobile                                                                              | Others                                       |
|-------------|-------------------------------------------------------------------------------------|----------------------------------------------|
| 7887314401  |                                                                                     |                                              |
|             |                                                                                     |                                              |
|             |                                                                                     |                                              |
|             | F                                                                                   | orgot security PI                            |
| I consent t | F<br>o MeriPehchaan term                                                            | orgot security PI<br>s of use.               |
| I consent t | F<br>o MeriPehchaan term                                                            | orgot security PII<br>s of use.              |
| I consent t | Fi<br>o MeriPehchaan term<br>Sign In                                                | orgot security PII<br>is of use.             |
| I consent t | Fi<br>to MeriPehchaan term<br>Sign In<br>ruser? Sign up for Meri P                  | orgot security PII<br>is of use.<br>Iehchsan |
| I consent t | F<br>to MeriPehchaan term<br>Sign In<br>user? Sign up for Meri P<br>08              | orgot security PII<br>s of use.<br>ehchaan   |
| I consent t | to MeriPehchaan term<br>Sign In<br>vuser? Sign up for Meri P<br>OR<br>Continue with | orgot security PI<br>s of use.<br>ehchaan    |

Meri

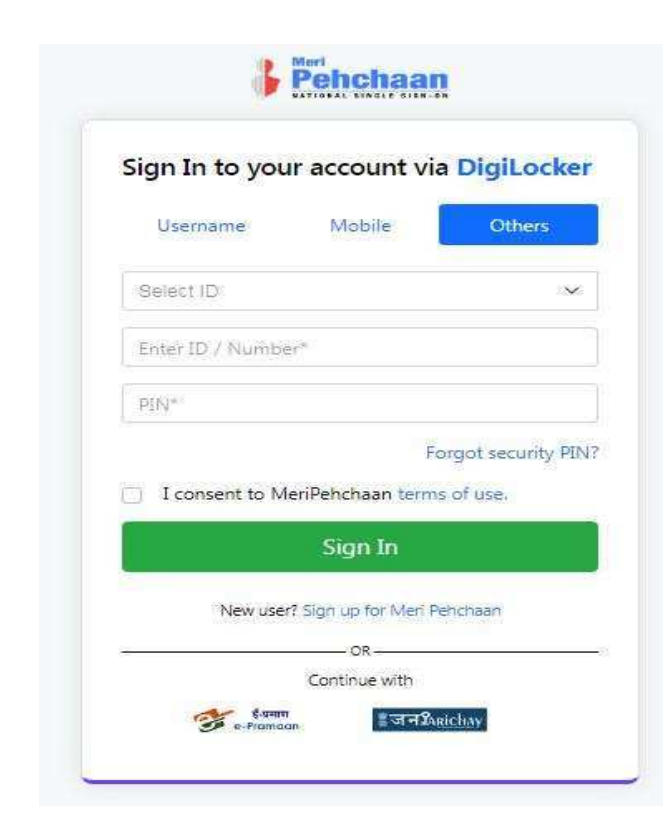

## > आपल्या Mobile No वर आलेला OTP यामध्ये टाकून Sign In करावे.

| DigiLocker has sent yo | u an OTP to your registered mobile |
|------------------------|------------------------------------|
|                        |                                    |
|                        | Resend OTP                         |
|                        | Sign In                            |

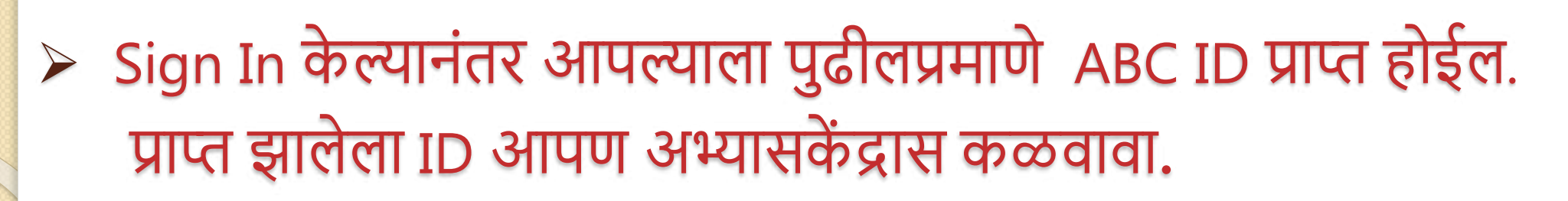

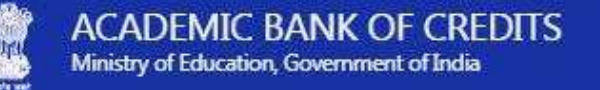

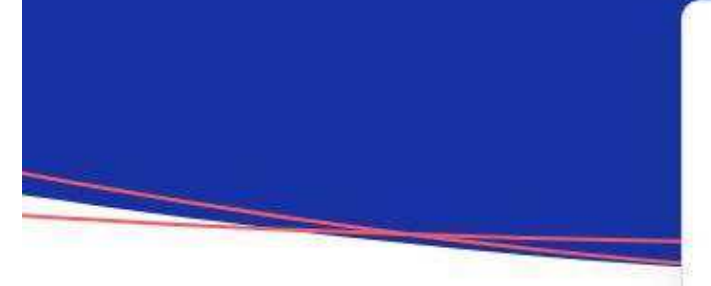

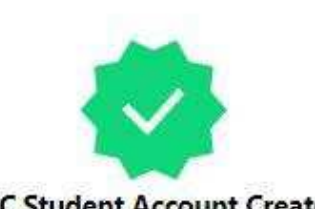

ABC Student Account Created Begin your Transformation journey now !

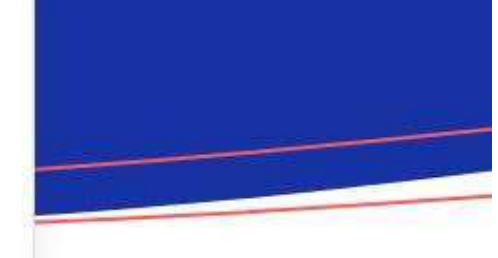

Your ABC ID is

#### 976-892-059-513

We use basic information from your DigiLocker account to identify you and allow access to ABC platform

Go to Dashboard

### B. ज्या विद्यार्थ्यांनी DigiLocker ला नोंदणी केलेली नसेल अशा विद्यार्थ्यांनी New User ? Sign up for For Meri Pehchan यावर Sign Up करावे.

A. विद्यार्थ्याने यापूर्वी DigiLocker या पोर्टलवर केलेल्या नोंदणीच्या सहाय्याने Sign In करावे.

> विद्यार्थ्याने Google वर जाऊन <u>www.abc.gov.in</u> हि वेबसाईट सर्च करावी.

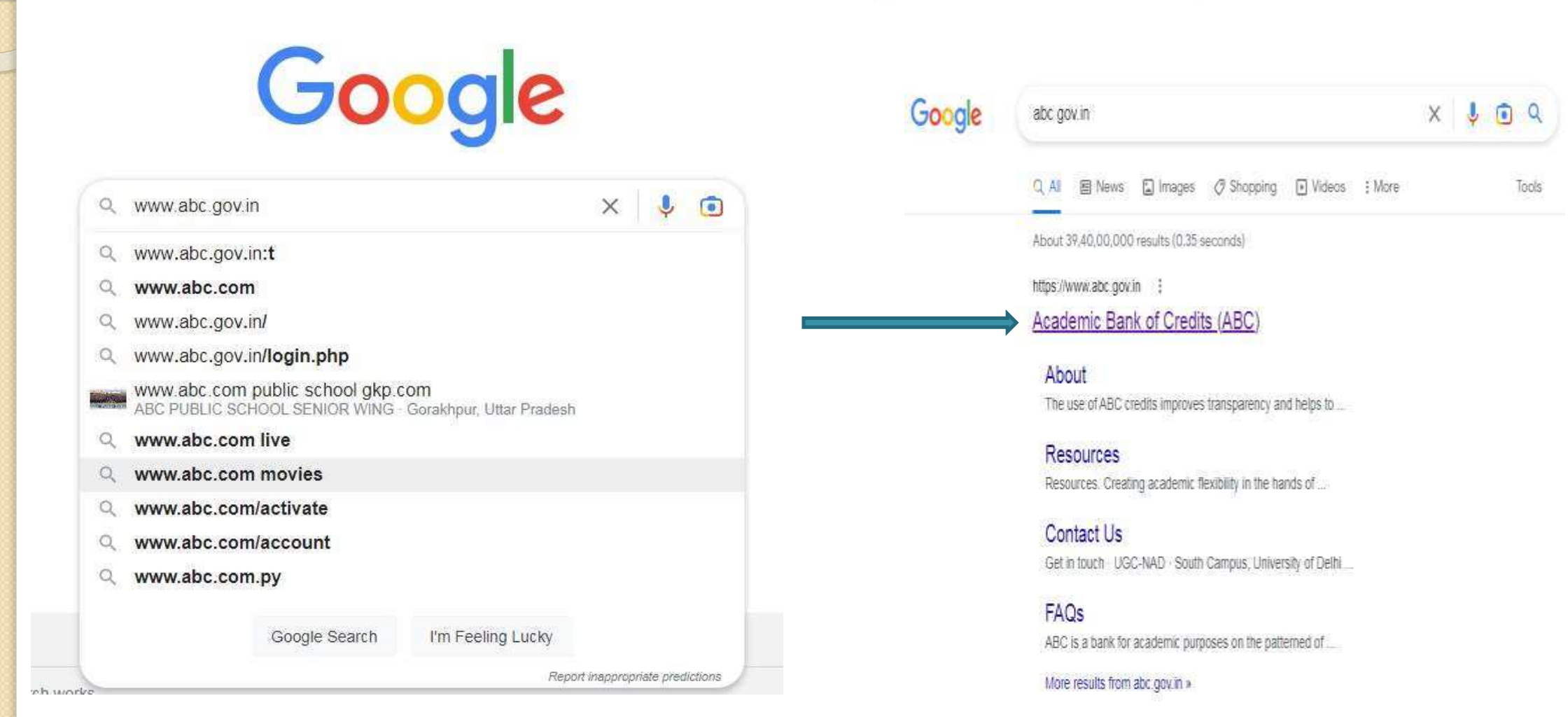

### > वेबसाईटला गेल्यानंतर My Account वर Click करून Student या Tab वर Click करावे.

C 👌 https://www.abc.gov.in

Ministry of Education, Government of India

#### Academic Bank of Credits

### Enabling students mobility

#### across Higher Education Institutions

Helps in seamless integration of skills and experiences into a Credit Based system

#### How it works?

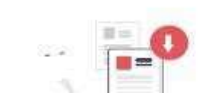

**Redeem Credits** 

A

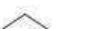

Credits get deposited

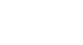

ABC

Academic Bank of Credit

Ē

0

.....

£≘

AN

.

10

My Account

Student

in University

| ≻यानंतर New User ?   |
|----------------------|
| Sign up for For Meri |
| Pehchan यावर क्लिक   |
| करावे. 📃             |

| Username          | Mobile                | Others            |
|-------------------|-----------------------|-------------------|
| Username*         |                       |                   |
| PIN*              |                       |                   |
|                   | Fo                    | rgot security PIN |
| ] I consent to Me | eriPehchaan terms     | of use.           |
|                   | Sign In               |                   |
|                   |                       |                   |
| • New user        | ? Sign up for Meri Pe | hchaan            |

पुढील Window Open झाल्यावर त्यामध्ये आपला आधारकार्ड नोंदणीकृत मोबाईल नंबर त्यामध्ये टाकावा. Generate OTP या या बटनावर क्लिक करावे.

| 8010403099      |                |     |       |
|-----------------|----------------|-----|-------|
| Generate OTP    |                |     |       |
| Full Name*      |                |     |       |
| Date of Birth   | dd*            | mm* | уууу* |
| Select Gender   |                |     | ~     |
| Create Username | 1 <sup>e</sup> |     |       |
| PIN*            |                |     |       |
| Confirm PIN*    |                |     |       |

|                            | <b>Pehchaan</b>                                                                                          |
|----------------------------|----------------------------------------------------------------------------------------------------|
|                            | Sign up for DigiLocker                                                                                   |
|                            | 8010403099                                                                                               |
|                            | DigiLocker has sent you an OTP to your registered mobile (xxxxxx3099). OTP will be valid for 10 Minutes. |
|                            | Wait for OTP 01:08                                                                                       |
| त्यानंतर आलेला ОТР यामध्ये | 481987                                                                                                   |
|                            | Verify OTP                                                                                               |
| Cigy verily OIP active     | Full Name*                                                                                               |
| क्लिक करून OTP Verify      | Date of Birth dd* mm* yyyy*                                                                              |
| करावा.                     | Select Gender                                                                                            |
|                            | Create Username*                                                                                         |
|                            | PIN*                                                                                                    |
|                            | Confirm PIN*                                                                                             |
|                            | <ul> <li>I consent to MeriPehchaan terms of use.</li> </ul>                                              |
|                            | Verify                                                                                                   |
|                            | Sign in to an existing MeriPehchaan account                                                              |

### ▶ दिलेली माहिती भरावी. Username व 6 अंकी PIN टाकून PIN Conform करून I Concent to meri Pehchan term of use यावर √ करून Verify करावे. (आपण जो Username व 6 अंकी PIN सेट करणार आहात. त्याचा उपयोग आपणास Home Page वर Sign In करण्यासाठी होईल.)

| gn up for DigiLocker                                                                                       |                 | <b>Pehchaan</b>                         |        |  |
|----------------------------------------------------------------------------------------------------|-----------------|-----------------------------------------|--------|--|
| 3010403099                                                                                                 |                 | Sign up for Digil ocker                 |        |  |
| DigiLocker has sent you an OTP to your registered mobile<br>(xxxxx3099), OTP will be valid for 10 Minutes. |                 | Sign up for Digitocker                  |        |  |
| Wait for OTP 01:08.                                                                                        |                 | 8010403099                              | ~      |  |
| Verify OIP                                                                                                 |                 | jayesh anil patil                       |        |  |
| Full Name*                                                                                                 |                 | Date of Birth 14 12                     | 2 2004 |  |
| ate of Sirth dd* mm* yyyy*                                                                                 |                 |                                         |        |  |
| Select Gender                                                                                              |                 | Male                                    | ~      |  |
| Treate Username*                                                                                           | Create Username | jayeshpatil00                           |        |  |
| PIN*                                                                                                    |                 |                                         |        |  |
| Confirm PIN*                                                                                               | PIN             |                                         |        |  |
| I consent to MeriPehchaan terms of use.                                                                    | Conform PIN     |                                         |        |  |
| Verify                                                                                                    | Tick here       | I consent to MeriPehchaan terms of use. |        |  |
| Sign in to an existing MeriPehchaan account                                                                | Click Verify    | Verify                                  |        |  |
|                                                                                                    |                 |                                         |        |  |

### >याप्रमाणे यशस्वीरीत्या Signing Up) होईल. Aadhaar number नमूद करून Continue बटनावर क्लिक केल्यानंतर Aadhar Verify होईल.

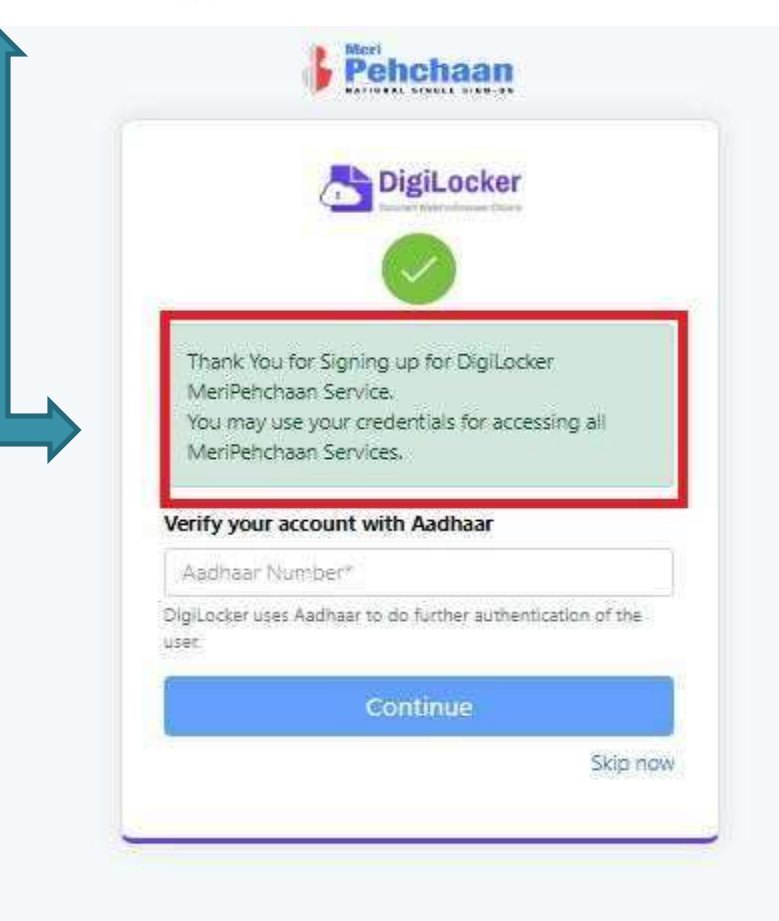

### आधार नंबर Verify केल्यानंतर आपण जो Username व 6 अंकी PIN सेट केला आहे. त्याचा उपयोग करून Home Page वर पुन्हा वरीलप्रमाणे Sign In करावे.

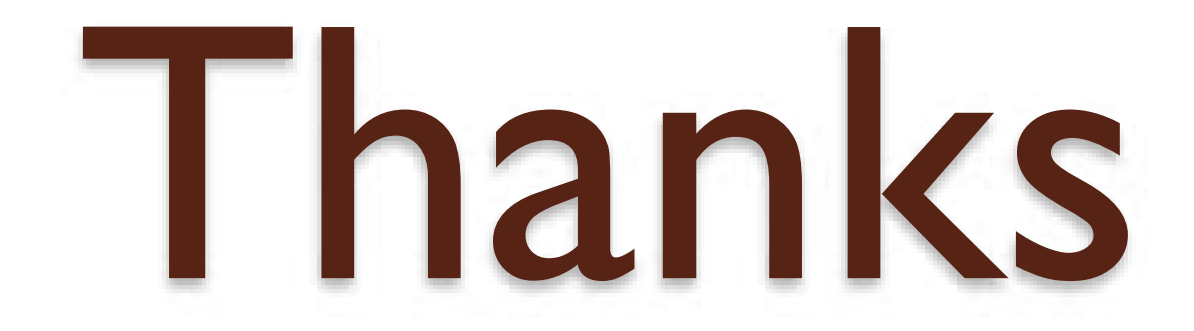